# INHOUDSOPGAVE

|              | Inleiding                          | 1  |
|--------------|------------------------------------|----|
|              | Wat is Affinity Photo?             | 1  |
|              | Voor wie Affinity Photo bedoeld?   | 1  |
|              | Overstappen naar Affinity Photo    | 2  |
|              | Systeemeisen en prijzen            | 3  |
|              | Windows                            | 3  |
|              | macOS                              | 3  |
|              | iPad                               | 4  |
|              | Wat leer je in dit boek?           | 5  |
|              | Afspraken in dit boek              | 7  |
| Hoofdstuk 1: | Affinity Photo in vogelvlucht      | 8  |
|              | Persona's                          | 9  |
|              | Wisselen tussen persona's          | 10 |
|              | De indeling van Affinity Photo     | 11 |
|              | De gebruikersinterface aanpassen   | 13 |
|              | De werkbalk aanpassen              | 14 |
|              | Het gereedschappenpaneel aanpassen | 16 |
|              | De werkomgeving aanpassen          | 17 |
|              | Weergave                           | 18 |
|              | Normale weergave                   | 18 |
|              | Schermvullende weergave            | 18 |
|              | Gescheiden weergave                | 19 |
|              | Nieuwe weergave                    | 20 |
|              | Zoomen                             | 20 |
|              | Pannen en scrollen                 | 22 |
|              |                                    |    |

|              | Bestandsformaten in Affinity Photo                  | 22 |
|--------------|-----------------------------------------------------|----|
|              | Document of foto openen                             | 22 |
|              | Adobe PSD-bestand openen                            | 23 |
|              | PDF-bestanden openen                                | 24 |
|              | Afbeeldingen plaatsen met Place                     | 25 |
|              | Afbeelding importeren met behulp van het klembord   | 26 |
|              | Bestanden uit andere Affinity-applicaties gebruiken | 27 |
|              | Nieuw document maken                                | 27 |
|              | Presets                                             | 27 |
|              | Nieuw document maken met het klembord               | 28 |
|              | Projecten bewaren                                   | 29 |
| Hoofdstuk 2: | Voorkeuren en instellingen                          | 30 |
|              | Voorkeuren aanpassen                                | 31 |
|              | General                                             | 32 |
|              | Colour                                              | 33 |
|              | Performance                                         | 34 |
|              | User Interface                                      | 36 |
|              | Tools                                               | 37 |
|              | Keyboard Shortcuts                                  | 39 |
|              | Photoshop Plugins                                   | 41 |
|              | Miscellaneous                                       | 43 |
|              | Assistant Manager                                   | 44 |
| Hoofdstuk 3: | Kleurmanagement                                     | 46 |
|              | Kleuren reproduceren                                | 47 |
|              | Kleurmodellen                                       | 47 |
|              | Kleurruimten                                        | 48 |
|              | Verschillende kleurruimten                          | 48 |
|              | Kleurprofielen                                      | 51 |
|              | Kleurmanagement                                     | 51 |
|              | Kleurprofiel insluiten                              | 51 |
|              | Kleurprofiel toewijzen                              | 52 |
|              | Kleurprofielen selecteren                           | 52 |
|              | Kleurprofiel selecteren voor nieuw document         | 52 |
|              |                                                     |    |

|              | Kleurprofiel converteren                    | 53 |
|--------------|---------------------------------------------|----|
|              | Kleurprofiel importeren                     | 53 |
|              | Kleurprofiel insluiten tijdens exporteren   | 54 |
|              | Kleurprofiel insluiten in de persona Export | 55 |
|              | Snelcursus kleurtheorie                     | 55 |
|              | Soft proofing                               | 56 |
|              | Soft Proof gebruiken                        | 57 |
|              | Kleuren selecteren                          | 57 |
|              | Colour Chooser                              | 58 |
|              | Colour                                      | 59 |
|              | Colour Picker Tool                          | 60 |
|              | Kleur toepassen op een (vector)object       | 60 |
|              | Kleuren bewaren                             | 60 |
|              | Kleurschema's maken                         | 61 |
|              | Kleurenpalet samenstellen                   | 62 |
|              | Kleurenpalet genereren                      | 62 |
| Hoofdstuk 4: | Photo                                       | 64 |
|              | Photo-persona                               | 65 |
|              | Photo-werkbalk                              | 65 |
|              | Gereedschappen                              | 68 |
|              | View Tool                                   | 68 |
|              | Move Tool                                   | 68 |
|              | ColoUr Picker Tool                          | 69 |
|              | Crop Tool                                   | 69 |
|              | Mesh Warp Tool                              | 70 |
|              | Perspective Tool                            | 72 |
|              | Studio                                      | 73 |
|              | Histogram                                   | 73 |
|              | Colour                                      | 74 |
|              | Swatches                                    | 75 |
|              | Brushes                                     | 76 |
|              | Adjustment                                  | 77 |
|              | Stock                                       | 78 |
|              | Afbeeldingen vinden en gebruiken            | 79 |
|              |                                             |    |

| Hoofdstuk 5: | Liquify                   | 82  |
|--------------|---------------------------|-----|
|              | Werken met Liquify        | 83  |
|              | Werkbalk Liquify          | 83  |
|              | Liquify Tools             | 84  |
|              | Liquify Studio            | 86  |
| Hoofdstuk 6: | Develop                   | 88  |
|              | Werken met Develop        | 89  |
|              | RAW-engine                | 90  |
|              | Werkbalk Develop          | 90  |
|              | Gereedschappen            | 91  |
|              | Studiopanelen             | 92  |
|              | EXIF                      | 94  |
|              | Basic                     | 95  |
|              | Lens                      | 96  |
|              | Details                   | 96  |
|              | Tones                     | 97  |
|              | History                   | 97  |
|              | Info                      | 98  |
|              | 32-bit Preview            | 99  |
| Hoofdstuk 7: | Overige persona's         | 102 |
|              | Tone Mapping              | 103 |
|              | Toolbar                   | 103 |
|              | Presets                   | 105 |
|              | Export                    | 106 |
|              | Slice Tool                | 106 |
|              | Studio                    | 108 |
|              | Panorama                  | 109 |
|              | Panorama bewerken         | 110 |
|              | Stack                     | 113 |
|              | Foto's stapelen met Stack | 113 |
|              | Stack operators           | 115 |

|              | HDR Merge                                | 115 |
|--------------|------------------------------------------|-----|
|              | Afbeeldingen samenvoegen met HDR Merge   | 115 |
|              | Kleurmodel en kleurprofiel converteren   | 116 |
|              | Focus Merge                              | 117 |
|              | Afbeeldingen samenvoegen met Focus Merge | 117 |
|              | Scherpte wijzigen met source cloning     | 118 |
|              | Batch Jobs                               | 119 |
|              | Een batchtaak starten                    | 119 |
|              | Instellingen Batch Jobs                  | 119 |
| Hoofdstuk 8: | Lagen                                    | 122 |
|              | Wat zijn lagen?                          | 123 |
|              | Laag voor laag                           | 123 |
|              | Het lagenvenster                         | 124 |
|              | Meer over afbeeldingslagen               | 125 |
|              | Rasterise                                | 126 |
|              | Lagen maken                              | 127 |
|              | Lagen selecteren                         | 127 |
|              | Meerdere lagen selecteren                | 127 |
|              | Lagen deselecteren                       | 128 |
|              | Laag isoleren                            | 128 |
|              | Lagen kopiëren                           | 128 |
|              | Lagen dupliceren                         | 128 |
|              | Lagen ordenen                            | 129 |
|              | Lagen koppelen                           | 129 |
|              | Lagen groeperen                          | 130 |
|              | Lagen samenvoegen                        | 131 |
|              | Lagen mengen                             | 132 |
|              | De dekking van een laag wijzigen         | 132 |
|              | Overvloeimodi                            | 133 |
|              | Mengbereik aanpassen                     | 134 |
|              | Maskerlagen                              | 136 |
|              | Een maskerlaag maken                     | 136 |
|              | Aanpassingslagen                         | 136 |
|              | Fill layers                              | 139 |
|              |                                          |     |

| Hoofdstuk 9:  | Filters en live filters          | 142 |
|---------------|----------------------------------|-----|
|               | Filters                          | 143 |
|               | Een filter gebruiken             | 143 |
|               | Live filters                     | 144 |
|               | Instellingen live filters        | 144 |
|               | Live filter gebruiken            | 144 |
|               | Live filter aanpassen            | 145 |
|               | Overzicht van de filters         | 146 |
|               | Blur                             | 146 |
|               | Sharpen                          | 148 |
|               | Distort                          | 150 |
|               | Noise                            | 154 |
|               | Detect                           | 155 |
|               | Colours                          | 156 |
|               | Other                            | 159 |
| Hoofdstuk 10: | Tekengereedschappen              | 162 |
|               | Gebruik sneltoetsen              | 163 |
|               | Tekengereedschappen              | 164 |
|               | Paint Brush Tool                 | 164 |
|               | Penseel en kleur instellen       | 164 |
|               | Symmetrisch tekenen en spiegelen | 166 |
|               | Meervoudigegereedschappen        | 168 |
|               | Colour Replacement Brush Tool    | 168 |
|               | Pixel Tool                       | 169 |
|               | Paint Mixer Brush                | 169 |
|               | Erase                            | 170 |
|               | Erase Brush Tool                 | 170 |
|               | Background Erase Brush Tool      | 171 |
|               | Flood Erase Tool                 | 171 |
|               | Dodge Brush Tool                 | 172 |
|               | Burn Brush Tool                  | 172 |
|               | Sponge Brush Tool                | 173 |

|               | Smudge Brush Tool                            | 174 |
|---------------|----------------------------------------------|-----|
|               | Blur Brush Tool                              | 174 |
|               | Sharpen Brush Tool                           | 174 |
|               | Flood Fill Tool                              | 175 |
|               | Gradient Tool                                | 176 |
|               | Kleurverloop op een laag maken               | 176 |
|               | Kleurverloop op een laag wijzigen            | 176 |
|               | Gradient Editor                              | 177 |
| Hoofdstuk 11: | Maskers en selecties                         | 180 |
|               | Maskers                                      | 181 |
|               | Een masker maken                             | 181 |
|               | Een masker bewerken                          | 182 |
|               | Een masker isoleren                          | 183 |
|               | Een masker omkeren                           | 184 |
|               | Selecties                                    | 185 |
|               | Selectiegereedschappen                       | 185 |
|               | Selectiemethoden                             | 186 |
|               | De selectiemodi                              | 186 |
|               | Selectie maken van een laag                  | 187 |
|               | Selectie maken met selectiekaders            | 188 |
|               | Selectie maken met de Flood Select Tool      | 189 |
|               | Selectie bewerken in Quick Mask-modus        | 190 |
|               | Selectie maken met de Selection Brush Tool   | 192 |
|               | Selectie verplaatsen en transformeren        | 195 |
|               | Selectie met pixelinhoud kopiëren en plakken | 195 |
|               | Selectie bewaren                             | 196 |
| Hoofdstuk 12: | Doe meer met Affinity Photo                  | 198 |
|               | Doe meer met Snapshot                        | 199 |
|               | Snapshot maken                               | 199 |
|               | Snapshot selecteren                          | 199 |
|               | Snapshot naar een laag bewaren               | 199 |
|               | Undo Brush Tool gebruiken met Snapshot       | 200 |
|               |                                              |     |

| Doe meer met macro's                                    | 201 |
|---------------------------------------------------------|-----|
| Macro opnemen                                           | 202 |
| Macro bewerken                                          | 202 |
| Doe meer met geometrische vormen                        | 202 |
| Laageffecten gebruiken                                  | 203 |
| Stijlen                                                 | 204 |
| Doe meer met Stack                                      | 205 |
| Ruis verwijderen met Stack                              | 205 |
| Meerdere belichtingsniveaus combineren met Stack        | 207 |
| Doe meer met lagen en maskers                           | 208 |
| Power duplicate                                         | 208 |
| Werken met maskers van aanpassings- en live filterlagen | 209 |
| Grijstoonverloop als masker                             | 212 |
| Vector, vorm of tekst als maskerlaag                    | 213 |
| Helderheidmaskers                                       | 214 |
| Kleuren wijzigen                                        | 216 |
| Kleuren wijzigen met HSL                                | 216 |
| Kleurverloop aan foto toevoegen                         | 217 |
| Retoucheren kun je leren                                | 218 |
| Clone Brush Tool                                        | 218 |
| Healing Brush Tool                                      | 219 |
| Patch Tool                                              | 219 |
| Blemish Removal Tool                                    | 220 |
| Inpainting Tool                                         | 221 |
| Zoek de verschillen                                     | 222 |
| 360°-afbeeldingen bewerken                              | 225 |
| Index                                                   | 228 |

| ndex | 228 |
|------|-----|
|      |     |

Er zijn maar weinig mensen die nog nooit hebben gehoord van het programma Adobe Photoshop. De term 'fotoshoppen' is zelfs synoniem geworden aan het digitaal bewerken van foto's en afbeeldingen met de computer. Het programma werd gelanceerd in 1990 en behoort sindsdien zo'n beetje tot de standaarduitrusting van professionele fotografen, grafisch ontwerpers, illustrators enzovoort.

Adobe besloot echter in 2013 om haar producten voortaan alleen nog aan te bieden via een abonnementsmodel. Gezien de miljoenen euro's die Adobe misliep door het illegaal gebruik van haar producten was deze nieuwe koers begrijpelijk, maar desondanks zorgde de omschakeling voor veel ongenoegen. Hoewel de overstap succesvol is gebleken voor Adobe, heeft die beslissing er tevens toe geleid dat veel gebruikers (willen) overstappen naar goede alternatieven, zoals Affinity Photo.

# WAT IS AFFINITY PHOTO?

Affinity Photo is een professioneel en geavanceerd beeldbewerkingsprogramma dat zich op alle fronten kan meten met Adobe Photoshop. Het programma werd gelanceerd op 9 juli 2015 door het bedrijf Serif Europe. Affinity Photo is beschikbaar voor de besturingssystemen Windows, macOS en iOS/ iPadOS.

Naast Affinity Photo is Serif Europe ook de ontwikkelaar van het vectortekenprogramma Affinity Designer en het opmaakprogramma Affinity Publisher. Projecten en bestanden uit deze drie programma's zijn onderling uitwisselbaar. Hoewel Affinity Photo wat betreft functionaliteit en gebruikersinterface uitermate veel overeenkomsten vertoont met Adobe Photoshop, is er ook één groot verschil: de licentievergoeding is eenmalig en biedt onbeperkt en 'levenslang' gebruik van het programma.

# VOOR WIE IS AFFINITY PHOTO BEDOELD?

Affinity Photo mag dan een zeer geavanceerd programma zijn, het is niet louter voor de professional bedoeld. Ook de 'gewone' gebruiker die af en toe foto's wil corrigeren, retoucheren of converteren profiteert optimaal van de scherpe prijs, de snelheid, de eenvoud en de vele mogelijkheden en gereedschappen die het programma te bieden heeft.

Affinity Photo is bijzonder geschikt voor:

- Fotografen die RAW-opnamen willen importeren, verbeteren, kleurcorrigeren, retoucheren en uitsnijden.
- Grafisch ontwerpers die zowel pixel- als vectorgeoriënteerd willen werken met fotografie- en tekengereedschappen.
- Bedrijven die foto's en afbeeldingen moeten converteren naar meerdere bestandsformaten en kleurprofielen.
- Bedrijven en particulieren die 360°-beelden willen kleurcorrigeren of retoucheren.

- Gebruikers die panoramafoto's willen maken of bewerken.
- Gebruikers van overige Affinity-producten die hun werk willen aanpassen.
- ledereen die gewend is te werken met Adobe Photoshop, maar op zoek is naar een goedkoper alternatief zonder in te leveren op functionaliteit.

## **OVERSTAPPEN NAAR AFFINITY PHOTO**

"Never change a winning team" wordt gezegd. Leren werken met een nieuw programma kost inderdaad veel tijd en verstoort wellicht je werkwijze en het vertrouwde productieproces, maar wie de sprong naar Affinity Photo waagt zal aangenaam verrast zijn over de vele overeenkomsten met Adobe Photoshop. Zowel de gebruikersinterface, functies, gereedschappen en sneltoetsen voelen wat dat betreft vertrouwd aan. Natuurlijk zijn er ook dingen die Affinity Photo nét even anders aanpakt dan de concurrent. Hoewel je daar in het begin aan moet wennen, blijken veel verschillen juist een enorme verbetering te zijn, zowel op technisch vlak als voor het creatieve proces.

Enkele voordelen van Affinity Photo op een rij. Het:

- Werkt snel en soepel;
- Ondersteunt zeer hoge resoluties;
- Bevat talloze geavanceerde functies en gereedschappen;
- Bezit krachtige en handige beeldbewerkingsfilters;
- Kent niet-destructieve aanpassingslagen en live filters;
- Maakt werken in RAW en 32-bits HDR mogelijk;
- Biedt ondersteuning voor 32-bits HDR/EDR-monitors;
- Is compatibel met PSD, TIFF en vele andere bestandsformaten;
- Werkt op meerdere besturingssystemen en apparaten;
- Is geschikt voor professioneel gebruik;
- Gebruikt industriële standaards;
- Staat bewerken in CMYK, RGB, LAB en grijswaarden toe;
- Kent veel kleurprofielen, waaronder P3, ProPhoto RGB (ROMM RGB), Adobe RGB, Apple RGB, sRGB;
- Laat je tegelijk werken aan projecten op verschillende apparaten;
- Maakt projecten uitwisselbaar met Affinity Designer en Affinity Publisher;
- Biedt integratie met clouddiensten;
- Maakt batchverwerking mogelijk.

# SYSTEEMEISEN EN PRIJZEN

Om te kunnen werken met het programma zijn de volgende systeemeisen gewenst.

WINDOWS

## Versie besturingssysteem

- Windows 7 (Service Pack 1: Aero)
- Windows 8.1
- Windows 10 (1607 Anniversary update of hoger)

## Hardware

- Pc met Intel-processor met 64-bits support (Core 2 Duo)
- DirectX 10-compatibele grafische kaart (en hoger)
- Minimaal 2GB RAM (4GB RAM aanbevolen)
- 785MB schijfruimte (extra schijfruimte vereist tijdens softwareinstallatie)
- Monitorresolutie: minimaal 1024 x 768 in 100%-weergave (aanbevolen 1920 x 1440 in 200% weergave)
- Aanbevolen: extra schijfruimte en geheugen voor het bewerken van grote en complexe documenten

# Beschikbaarheid

Affinity Store (store.serif.com). Gebruikers van Windows 10 kunnen ook terecht in de Microsoft Store.

# Prijs

€ 54,99

MACOS

### Hardware

- Mac Pro, iMac, iMac Pro, MacBook, MacBook Pro, MacBook Air, Mac Mini
- Intel 64-bits Core 2 Duo of beter (uit 2007)
- Minimaal 2GB RAM
- 1.34GB schijfruimte (extra schijfruimte vereist tijdens softwareinstallatie)
- Monitor resolutie: minimaal 1280x768

### Besturingssysteem

macOS 10.9 Mavericks of hoger

De desktopversie van Affinity Photo.

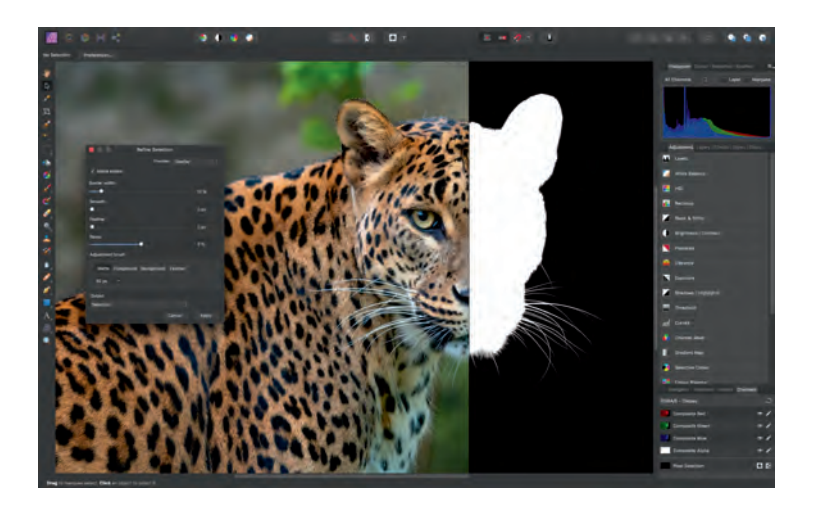

# Beschikbaarheid

Affinity Store (store.serif.com) of Mac App Store.

# Prijs

€ 54,99

IPAD

# Hardware

iPad Air 2, iPad Air 3, iPad 2017, iPad 2018, iPad 2019 (10.2 inch), iPad Pro (alle modellen), iPad Mini 5.

# Besturingssysteem

iOS 12 of hoger (iPadOS).

# Prijs

€ 21,99

TIP

| Hoewel de app voor iOS/iPadOS meer dan de helft goedkoper        |
|------------------------------------------------------------------|
| is dan de versies voor Windows en macOS zijn de beschikbare      |
| functies voor 99% identiek. De gebruikersinterface is volledig   |
| geoptimaliseerd voor gebruik met een tablet. Zo zijn er bijvoor- |
| beeld veel gestures beschikbaar die je workflow aanzienlijk      |
| versnellen.                                                      |

Als je nog twijfelt of Affinity Photo voor jou de moeite waard is, kun je het programma eerst 30 dagen gratis proberen. Ga naar store.serif.com, klik op Free trial en vul je e-mailadres in om de downloadlink te ontvangen.

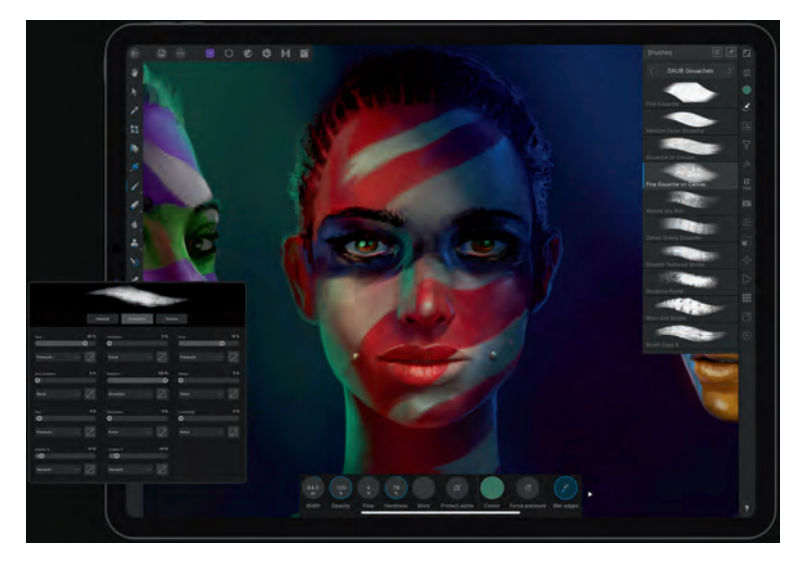

Affinity Photo op de iPad is de helft goedkoper dan de desktopversie, maar kan evenveel.

# WAT LEER JE IN DIT BOEK?

TIP

Hoe meer je over Affinity Photo weet, hoe meer gemak en plezier je aan de applicatie beleeft. Na het lezen van dit boek kun je snel en efficiënt werken met het programma. Als je net begint met een dergelijk programma is het belangrijk dat je de logica van het programma snel onder de knie hebt en snel overweg kunt met alle menu's en functionaliteit. We leren je hoe je de app optimaal kunt gebruiken voor het bewerken van foto' en afbeeldingen. Wie iets dieper in de app duikt, zal echter allerlei extra's ontdekken, die het gebruik nog leuker en handiger maken.

Hoewel we ons best doen je zo veel mogelijk te leren over het werken met Affinity Photo, moeten we ook realistisch blijven en ons erbij neerleggen dat het met een beperkt aantal pagina's in een boek onmogelijk is om álles over Affinity Photo te behandelen. Raadpleeg daarom ook beslist de handleiding in het helpmenu van Affinity Photo als je aanvullende informatie over instellingen en gereedschappen nodig hebt. Op de website van de ontwikkelaar vind je bovendien vele videolessen die je wegwijs maken in Affinity Photo.

# 5

# :: 00 Inleiding

Leer meer met het menu Help. Bijvoorbeeld welke sneltoetsen je kunt gebruiken.

Document Layer Select Arrange Filters View Window Search Affinity P Filters and effects **Keyboard shortcuts** Welcome ... » Pan orama Person Tutorial ... You can quickly access commo + HDR the same as those that you use listed next to menu items (and ) + Stacking Support... > Focus merging For complete flexibility, you can custo ise keyboard shortcuts to your own way of working. + Live pro os & batch jó Editing shortcuts + Liquity Pers \* Painting and erasing > Layer effects (FX) Action Key + Colour Resize Document 187 + Lines and shapes Resize Canvas THE + Text

In het welkomscherm vind je verwijzingen naar voorbeeldbestanden en videolessen.

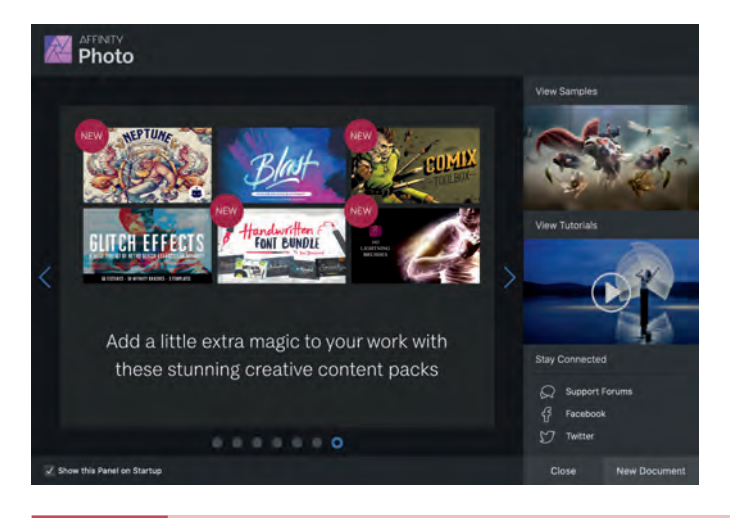

TIP

We gaan ervan uit dat je weet hoe Windows, macOS of iOS werkt: hoe je navigeert, hoe je apps opent en hoe je nieuwe apps installeert.

# **AFSPRAKEN IN DIT BOEK**

Opdrachten en onderdelen in een programmamenu worden vetgedrukt. Op deze manier geven we aan waarop je met de muis moet klikken of welk onderdeel je met de muis moet aanwijzen. Ook knoppen, pictogrammen, menunamen en tabbladen worden vet weergegeven. Wanneer het de bedoeling is dat je een keuze in een menu maakt, geven we dit als volgt aan: kies het menu **File, Open** en selecteer de map **Afbeeldingen**.

De Ctrl-toets (Control), Alt-toets (ook Option-toets genoemd) en Cmd-toets (Command) kun je gebruiken in combinatie met de 'gewone' toetsen. Daarmee heb je sneller toegang tot commando's en functies We noemen dergelijke toetsencombinaties daarom sneltoetsen. Opdrachten en handelingen met sneltoetsen geven we als volgt aan: Open het menu **File, New** (Cmd+N). In de Windows-versie van Affinity wordt in plaats van de Cmd-toets de Ctrl-toets gebruikt voor sneltoetsen: Open het menu **File, New** (Ctrl+N).

# **::AFFINITY PHOTO IN VOGELVLUCHT**

Wanneer je Affinity Photo voor het eerst start, kan het programma enigszins overweldigend overkomen, vooral als je nog nooit eerder met een soortgelijk programma hebt gewerkt. In dit hoofdstuk leren we je de basisprincipes van Affinity Photo en maak je alvast kennis met enkele gereedschappen.

# PERSONA'S

Een complex programma simpel houden is nog niet zo eenvoudig. De ontwikkelaars van Affinity Photo zijn hier echter uitermate in geslaagd. Hoewel het programma talloze geavanceerde gereedschappen en functies biedt, werkt alles logisch en intuïtief. Dat heeft vooral te maken met de wijze waarop Affinity Photo is ingedeeld.

Om te zorgen dat de gebruiker niet hopeloos verdwaalt tussen alle menu's en gereedschappen is het programma verdeeld in zogeheten persona's. Elke persona bevat eigen gereedschappen en functies die gericht zijn op een specifieke taak. Het bewerken van een foto doen we doorgaans in de persona Photo, maar Affinity Photo biedt daarnaast nog diverse aanvullende persona's waarmee speciale bewerkingen kunnen worden gedaan, zoals bijvoorbeeld het werken met RAW-opnamen, het vervormen van een afbeelding, of het maken en bewerken van een panoramafoto.

De volgende persona's zijn beschikbaar:

- Photo De Photo Persona is een onderdeel waarin we standaardgereedschappen vinden voor het bewerken van foto's en afbeeldingen. Denk hierbij aan het uitvoeren van beeld- en kleurcorrecties, retoucheren, onderdelen toevoegen of verwijderen met diverse soorten kwasten en teken- en schildermaterialen, het selecteren van specifieke onderdelen in de foto of afbeelding, functies om het beeld uit te snijden, te roteren of te schalen, en meer. Veel bewerkingen in de persona Photo zijn niet-destructief.
- **Liquify** Het onderdeel Liquify Persona biedt geavanceerde gereedschappen en functies om afbeeldingen, of onderdelen daarvan, te vervormen. Bijvoorbeeld om het gezicht of het figuur van een model te veranderen, of voor het maken van speciale effecten.
- **Develop** Develop biedt diverse handige gereedschappen waarmee RAWopnamen snel en eenvoudig kunnen worden geoptimaliseerd, bewerkt en geconverteerd.
- Tone Mapping De persona Tone Mapping is bedoeld om foto's en afbeeldingen te bewerken als 32-bits HDR-bestand. Tone Mapping biedt meer controle over detail, schaduw, licht en kleur in een foto of afbeelding. Je kunt de eigenschappen van deze persona echter ook gebruiken met 8-bits of 16-bits documenten en opnamen die niet als HDR zijn bewaard.

- **Export** Met de persona Export is het mogelijk om selecties (*slices*) in een afbeelding of specifieke laag te bewaren en desgewenst naar meerdere bestandsformaten tegelijk te converteren. Dit is bijzonder handig voor het ontwerpen van websites of voor het maken van afbeeldingen die online worden gebruikt.
- **Panorama** De persona Panorama biedt speciale handige gereedschappen die het maken van panoramafoto's aanzienlijk vereenvoudigen. Deze persona bevindt zich echter niet in de knoppenbalk met de overige persona's, maar wordt getoond nadat je meerdere opnamen hebt geopend met het menu **File**, **New Panorama**.

### WISSELEN TUSSEN PERSONA'S

Welke persona op je scherm wordt getoond is afhankelijk van het geselecteerde gereedschap of het gekozen menu. Wanneer je bijvoorbeeld een RAWopname opent, kom je automatisch in de persona Develop terecht. Je kunt ook tussen de persona's wisselen met behulp van de Persona-knoppenbalk, links bovenaan in het hoofdvenster van Affinity Photo. Klik op een van de vijf knoppen om over te schakelen naar een andere persona.

Je kunt ook vanuit elke actieve persona naar meer persona's overschakelen via het menu **Affinity Photo** (macOS) of **File**, **Personas** (Windows).

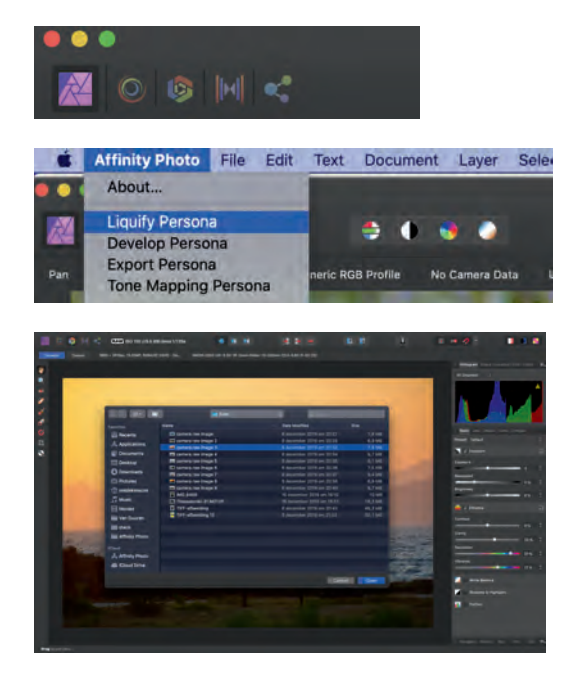

Met de Persona-knoppenbalk wissel je snel tussen de verschillende persona's

Welke persona's zichtbaar zijn in het menu is afhankelijk van de actieve persona.

Na het openen van een RAWbestand kom je direct in de persona Develop terecht. TIP

De persona Panorama is alleen toegankelijk via het menu File, New panorama.

# **DE INDELING VAN AFFINITY PHOTO**

De grafische gebruikersinterface (GUI) van Affinity Photo is ontworpen met het doel om het bewerken van foto's eenvoudig te maken. Bijvoorbeeld door alleen relevante gereedschappen en panelen te tonen. Als je al eerder met professionele beeldbewerkingsprogramma's hebt gewerkt, zullen veel functies en gereedschappen je enigszins bekend voorkomen.

Hoewel elke actieve persona in Affinity Photo een eigen werkomgeving (*workspace*) gebruikt, met bijbehorende gereedschappen en panelen, vertonen de gereedschapspanelen voor de verschillende persona's veel overeenkomsten met elkaar. Dat maakt het vrij eenvoudig elke persona snel te doorgronden.

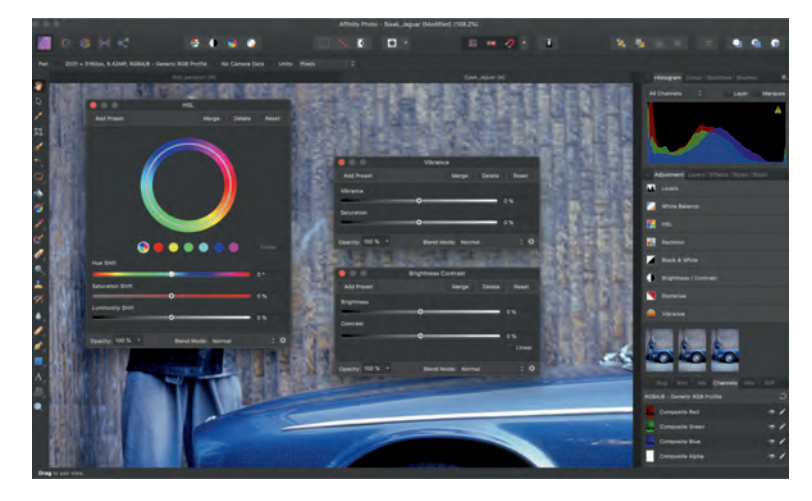

De standaard documentweergave en indeling van Photo Persona.

- **Documentweergave** De standaard documentweergave toont de pagina waaraan je werkt.
- Menubalk De menubalk toont de opdrachten die geschikt zijn voor de Persona waarin je op dat moment werkt. Sneltoetsen bieden echter een nog snellere manier om toegang te krijgen tot deze menuopdrachten.
- **Persona-knoppen** Hiermee activeer je de gewenste persona's in Affinity Photo. De icoon van de actieve persona wordt aangeduid met verzadigde kleuren en een donkerder achtergrond.

- Werkbalk De werkbalk (*Toolbar*) bevat een aantal van de meestgebruikte opdrachten en functies voor de actieve Persona. De getoonde onderdelen in de werkbalk zijn naar eigen wens aan te passen. Hiervoor open je het menu View, Customise Toolbar.
- Contextwerkbalk In de normale weergavemodus verschijnt de contextwerkbalk (*Context Toolbar*) onder de werkbalk en direct boven de documentweergave. In de gescheiden weergavemodus zweeft de contextwerkbalk en kan deze overal op het scherm worden geplaatst. We vertellen zo meer over de verschillende weergavemodi die je kunt gebruiken. De contextwerkbalk toont de informatie, opdrachten en opties die speci-

fiek zijn voor de actieve gereedschappen. In sommige gevallen veranderen de opdrachten die worden weergegeven door de contextwerkbalk, afhankelijk van het selectietype en de actieve Persona.

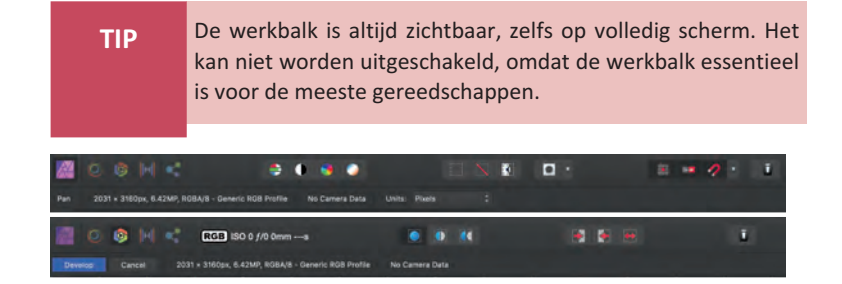

- Gereedschappenpaneel Het gereedschappenpaneel (*Tools panel*) aan de linkerkant van het venster bevat de hulpmiddelen die je nodig hebt bij het werken aan je projecten. De gereedschappen in het paneel veranderen afhankelijk van de Persona waarin je op dat moment werkt. Het gereedschappenpaneel kan worden vastgezet of zwevend worden gebruikt, afhankelijk van de voorkeurinstellingen.
- Studio Met de standaardinstellingen zien we rechts in het venster Studio, dat de zogeheten studiopanelen bevat. Dit zijn de gereedschappen en hulpmiddelen die je gebruikt om foto's en afbeeldingen te bewerken. Enkele standaardpanelen die je direct kunt gebruiken zijn Histogram, Colour, Layers, Channels, Adjustment en Effect. Je kunt panelen naar wens verplaatsen door ze te slepen. Bewaar panelen bij elkaar, of koppel ze juist los zodat je ze vrij in het venster kunt plaatsen.
- Statusbalk De statusbalk onder de actieve documentweergave biedt nuttige informatie zoals hints en snelkoppelingen voor het huidige gereedschap of de huidige bewerking.

De werkbalk en de contextwerkbalk bevat andere onderdelen wanneer je wisselt van gereedschap of persona.

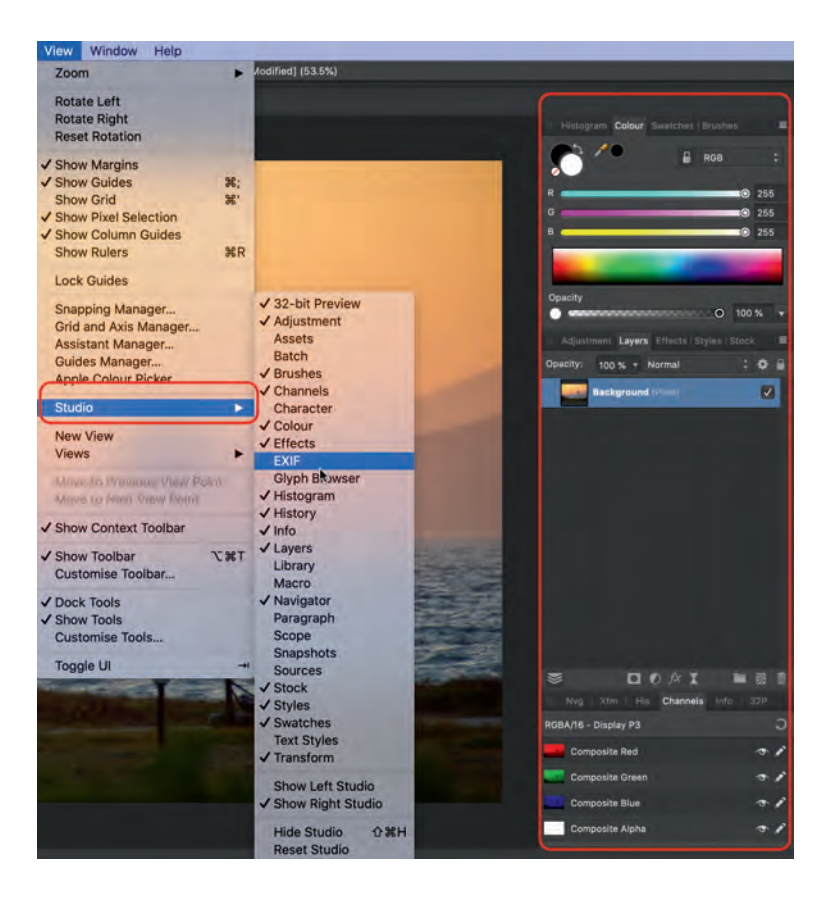

Voeg studiopanelen toe of verberg ze juist.

# DE GEBRUIKERSINTERFACE AANPASSEN

Affinity Photo biedt de optie om de gebruikersinterface (*UI*) naar eigen voorkeur in te stellen. Je kunt bijvoorbeeld de donkere modus gebruiken, of je kunt de helderheid van de interface instellen.

Om de weergavemodus te selecteren doe het volgende:

- 1 Open het menu Affinity Photo, Preferences (macOS) of het menu Edit, Preferences (Windows).
- 2 Klik op het label User Interface.
- 3 Ga naar het onderdeel UI Style en klik op Dark voor een donkere weergavemodus, kies Light voor lichte modus, of klik op Default OS om de weergavemodus aan te passen aan de instellingen van het besturingssysteem.

# :: 01 Affinity Photo in vogelvlucht

Stel de gebruikersinterface in zoals jij dat prettig vindt.

Deze eerste werkbalk toont veel-

gebruikte functies van Develop.

De werkbalk van Photo (onder)

bevat weer andere functies.

| • •                                          | Preferences           | 0                  |  |
|----------------------------------------------|-----------------------|--------------------|--|
| Background Grey Level:                       | <del>.</del>          |                    |  |
| Artboard Background Grey Level:<br>UI Gamma: |                       |                    |  |
| Font UI Size:                                | Default Large         |                    |  |
| Ui Style:<br>Tooltip Delay:                  | Dark Light Default OS | (Requires Restart) |  |

Om de helderheid van de achtergrond naar wens in te stellen, doe je het volgende:

- 1 Open het menu Affinity Photo, Preferences (macOS) of het menu Edit, Preferences (Windows).
- 2 Klik op het label User Interface.
- **3** Ga naar het onderdeel **Background Gray Level** en gebruik de schuifknoppen om de helderheid aan te passen.
- 4 De helderheid van de panelen verander je met de optie **UI Gamma**.
  - Soms is het prettig om alle gereedschappen en panelen tijdelijk te verbergen. Kies hiervoor het menu **View, Toggle UI** of druk op de Tab-toets.

### **DE WERKBALK AANPASSEN**

TIP

De werkbalk bevat diverse veelgebruikte functies voor elke persona. Staan daar functies tussen die je in de praktijk niet zo vaak gebruikt, dan kun je ze uit de werkbalk verwijderen. Daarnaast kun je functies toevoegen die je juist wél vaak gebruikt.

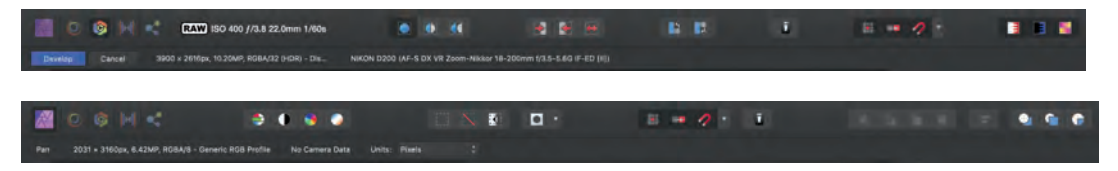

# Gereedschappen verwijderen en toevoegen

- 1 Open het menu View, Customise Toolbar
- 2 Om een onderdeel te verwijderen sleep je de betreffende icoon naar een willekeurige plek buiten de werkbalk. Om een item toe te voegen sleep je het van het overzichtspaneel naar een lege plek in de werkbalk.

### 3 Klik op **Done** om het venster te sluiten.

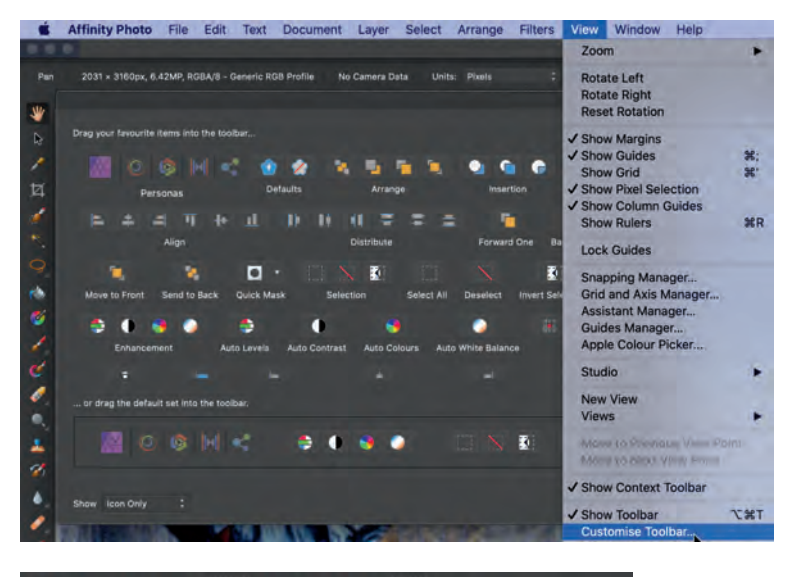

Open het menu View, Customise Toolbar.

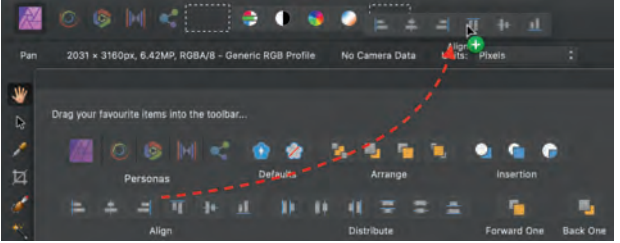

Deel de werkbalk naar wens in voor nog snellere toegang tot veelgebruikte functies.

### Tekst tonen en verbergen

Je kunt de icoon van de functies voorzien van een tekstaanduiding.

- 1 Open hiervoor het menu View, Customise Toolbar
- 2 Ga naar Show, linksonder in het paneel.
- 3 Gebruik het snelmenu en kies **Icon Only** om alleen de iconen weer te geven of kies **Icon and Text** om ook de naam van de gereedschappen te tonen.

### Standaardinstellingen gereedschappenpaneel terugzetten

Je kunt altijd weer terugkeren naar de standaardinstellingen van de werkbalk.

Open het menu View, Customise Toolbar.
Onderaan in het paneel vind je een balk met standaardknoppen en -functies.

- 2 Sleep deze balk vervolgens naar de werkbalk.
- 3 Klik op Done.

### HET GEREEDSCHAPPENPANEEL AANPASSEN

Je kunt het gereedschappenpaneel vastpinnen of zwevend gebruiken om het te plaatsen waar je dat zelf het handigste vindt. Je kunt het paneel ook helemaal verbergen. Daarnaast is het mogelijk om onderdelen uit het gereedschappenpaneel toe te voegen en te verwijderen, en om de iconen te verdelen over meerdere kolommen.

Als je het gereedschappenpaneel zwevend gebruikt, maar wilt vastzetten, open dan het menu **View** en kies **Dock Tools**. Gebruik dit menu opnieuw om het paneel weer zwevend te gebruiken.

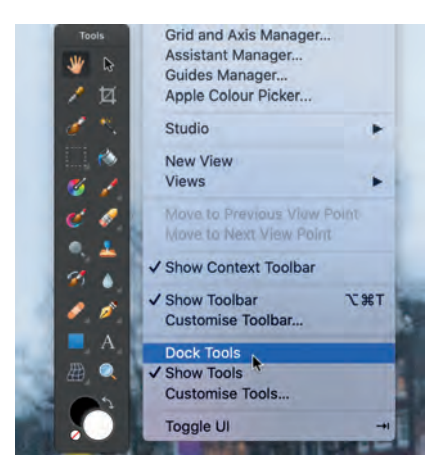

### Gereedschappen tonen en verbergen

- Open het menu View en kies Show Tools indien het gereedschappenpaneel is verborgen.
- Open het menu View en kies Hide Tools om de gereedschappen te verbergen.

### Gereedschappen verwijderen en toevoegen

- 1 Open het menu View, Customise Tools
- 2 Om een onderdeel te verwijderen sleep je de icoon van het ongewenste item naar het overzichtspaneel met alle optionele gereedschappen. Om een item toe te voegen sleep je het van het overzichtspaneel naar de gewenste plek in het gereedschappenpaneel.
- 3 Sluit het venster. Klik op Close.

Geef de gereedschappen een vaste plek, of gebruik het paneel juist zwevend.